## Schoolsoft appen VH

## Hur du loggar in på Schoolsoft appen som vårdnadshavare

SchoolSoft har en app för Personal och en app för Vårdnadshavare samt en app för Elever.

Ladda ner SchoolSofts app för vårdnadshavare i App Store (för iPhone) eller Google Play (För Android)

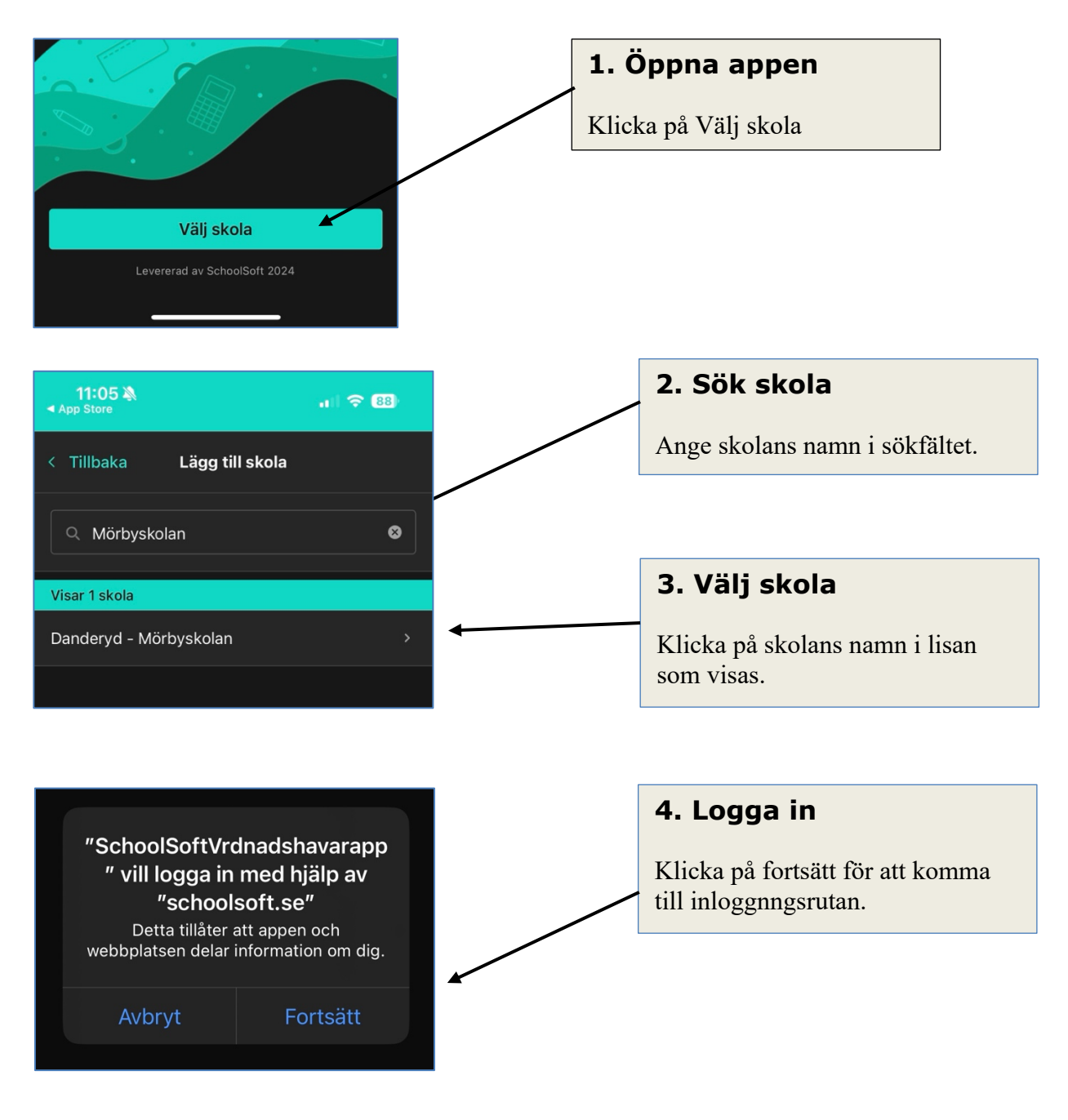

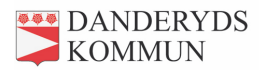

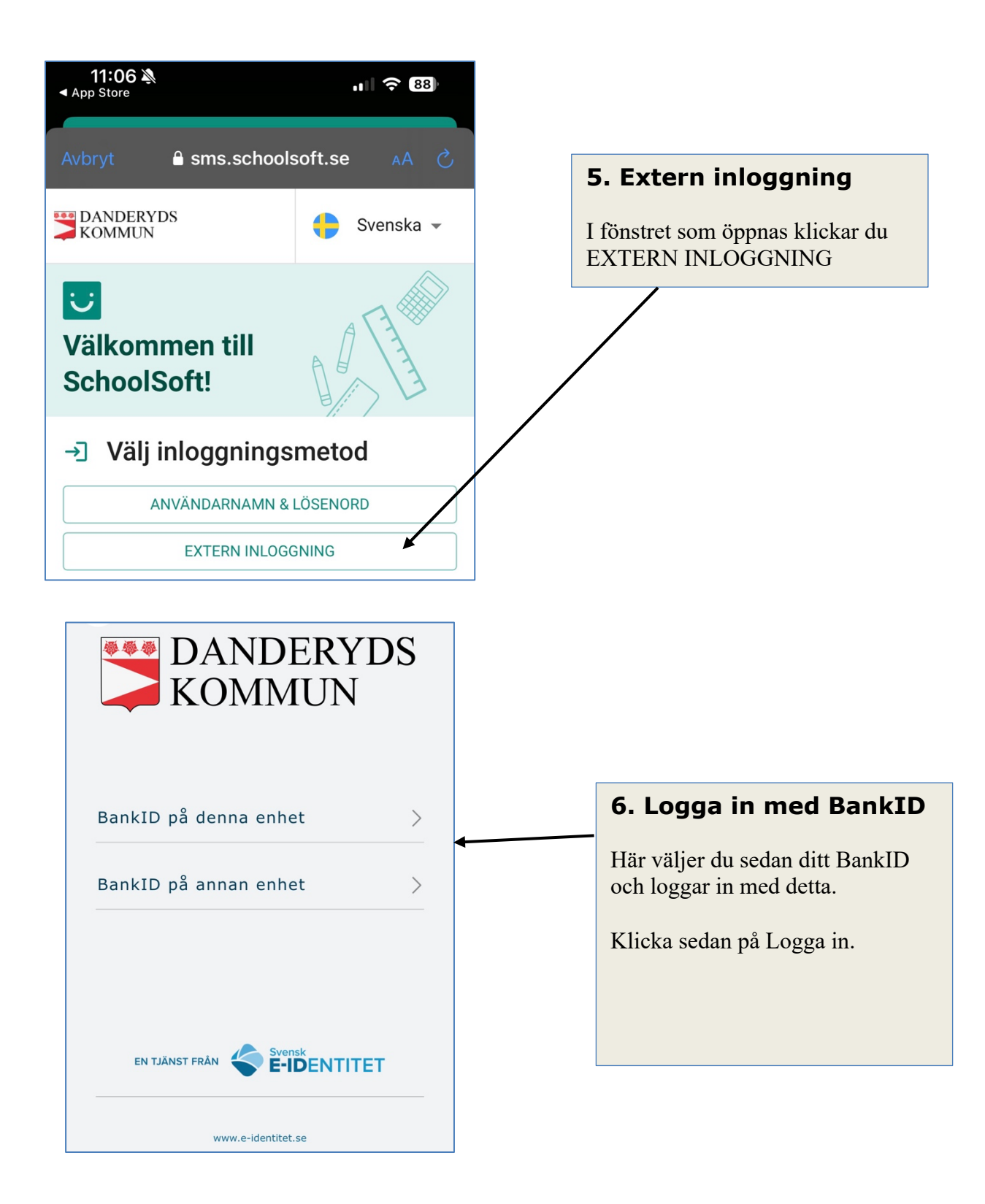

Om du inte kan logga in vänder du dig till din skolas administratör för att få hjälp med dina inloggningsuppgifter.